### LANE COUNTY COMMISSIONER SEARCH QUICK START GUIDE

# Search Address and View Address Report

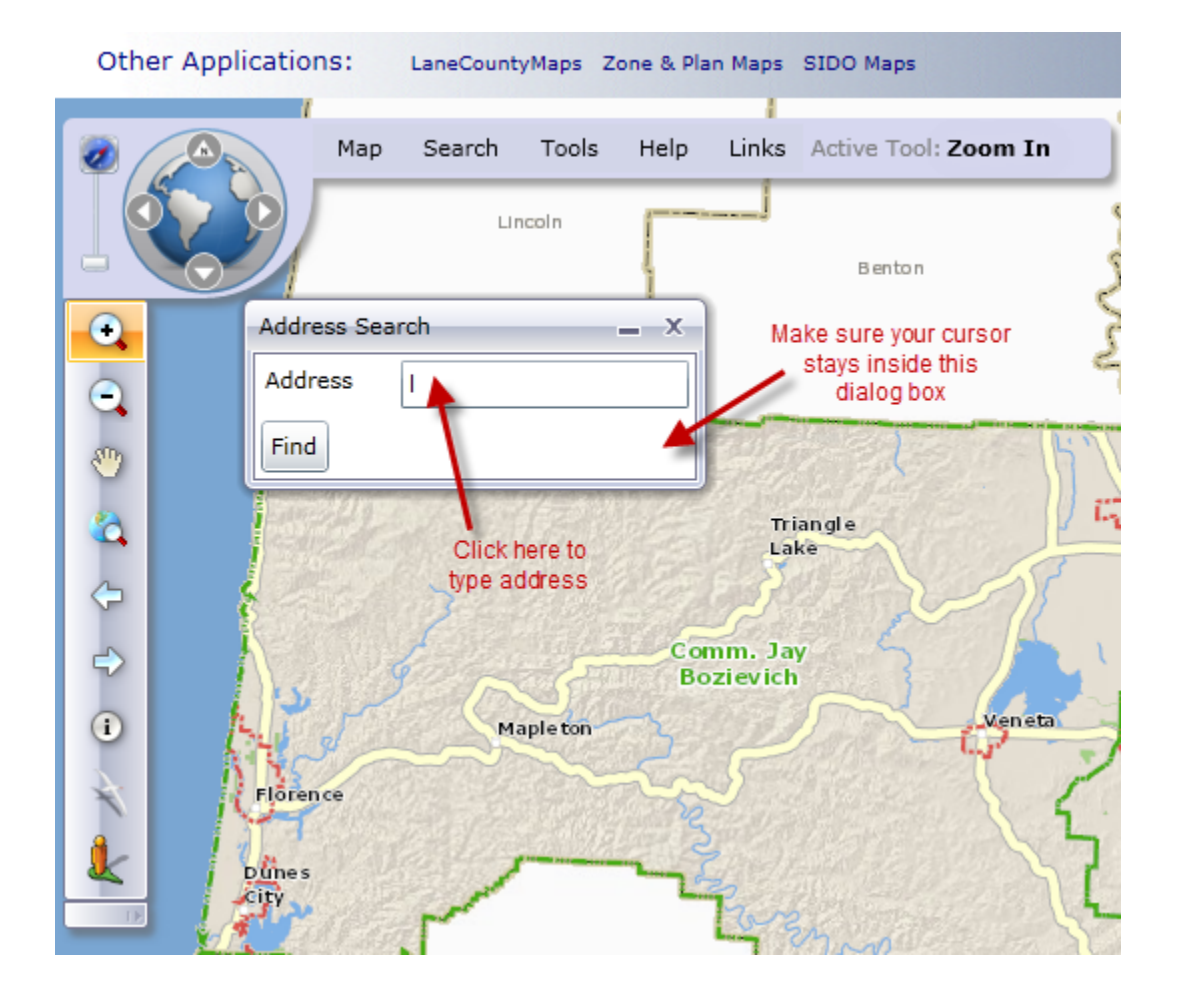

- Type an address in the Address Search. You can include all or part of the address. Text is not case sensitive.
  - o Examples:
    - 105 W 35<sup>th</sup> Pl or 105 W 35<sup>th</sup>
    - 600 Bushnell Ln or 600 Bushnell

| Address Search |            | - | x |
|----------------|------------|---|---|
| Address        | 105 W 35th |   |   |
| Find           |            |   |   |

- **Do not** spell out the street type (e.g. Place, Lane). Either use an abbreviation or do not include it at all. Refer to the list below for common street type abbreviations.
  - Alley Aly
  - Avenue Ave
  - Boulevard Blvd
  - Circle Cir

0

0

0

0

- Court Ct
- Drive Dr
- Highway Hwy
  - Lane Ln

- Loop LPTurnpike Pike
  - Parkway Pkwy
- Place Pl
- Road Rd
- Street St
- Terrace Ter
- Way Way
- **Do** include street direction (e.g. 105 W 35<sup>th</sup> Pl)
- o Click Find
- 105 W 35<sup>th</sup> Pl is now selected on your map and the Query Results window shows your selection results.
  - Click the "View Report" link in your Query Results. A PDF report displaying elected officials and school information with website links will open. The report can be saved and/or printed.

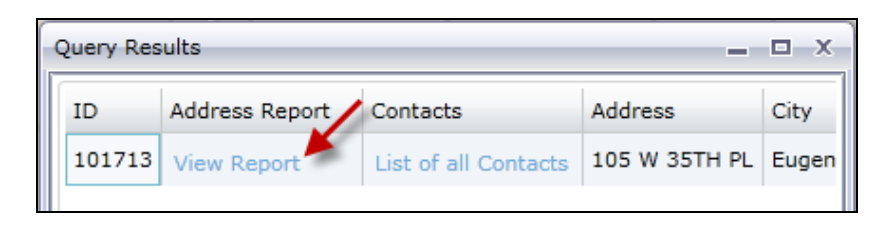

# **Identify Tool**

- The identify tool provides you with additional information about features on the map.
- Click on the identify tool to activate it, and then click on a feature on the map. The identify results will display information for all visible layers found at the location where you clicked. For instance, if you click on an address point, the identify results will return information for that address, parcel, and any other visible layers present at the point you clicked.

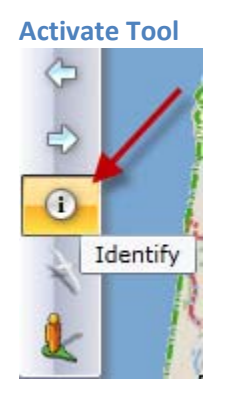

#### Click on a feature on the map (ex. Address)

| Feature             | Details                    |                      |   |                  |
|---------------------|----------------------------|----------------------|---|------------------|
| Address             | Column Name                | Value                | - |                  |
| 90717 GEORGETOWN F  | Shape                      | Point                | = | Click on address |
| ▲ Parcels           | Address Report             | View Report          |   | point            |
| RAND STERLING & SAN | Contacts                   | List of all Contacts |   |                  |
| A Background        | Address                    | 90717 GEORGETOWN RD  |   |                  |
| 2113027.53116135    | City                       | Junction City        |   | _ /              |
| County Commissioner | Zip                        | 97448                |   | X.               |
| Jay Bozievich       | Zip Plus 4                 | 9551                 |   | //               |
| County Assessor     | Commisioner District       | 1                    |   |                  |
| Michael C. Cowles   | Commissioner District Name | West                 | - |                  |
| County Sheriff      | E                          | kport to Excel       |   | $\downarrow$     |

- To view the information associated with each layer, click on the value underneath the name of the layer on the left-hand side of the dialog box. The information for that layer will then be displayed on the right-hand side (see examples below).
- Some layers have links to websites that provide additional information about the selected feature. To access the websites simply click on the blue link and a new window will open to display the website (see examples below).

| eature Click address result | Details                    |                                                      |  |
|-----------------------------|----------------------------|------------------------------------------------------|--|
| 🔺 Address                   | Column Name                | Value                                                |  |
| 950 W 11TH AVE              | Shape                      | Point                                                |  |
| A Parcels                   | Address Report             | View Report Click links to view<br>Address Report or |  |
| ANDERSON LEAVITT FA         | Contacts                   | List of all Contacts Contact List                    |  |
| County Commissioner         | Address                    | 950 W 11TH AVE                                       |  |
| Pete Sorenson               | City                       | Eugene                                               |  |
| County Assessor             | Zip                        | 97402                                                |  |
| Michael C. Cowles           | Zip Plus 4                 | 5315                                                 |  |
| County Sheriff              | Commisioner District       | 3                                                    |  |
| Thomas M. Turner            | Commissioner District Name | Eugene-South                                         |  |

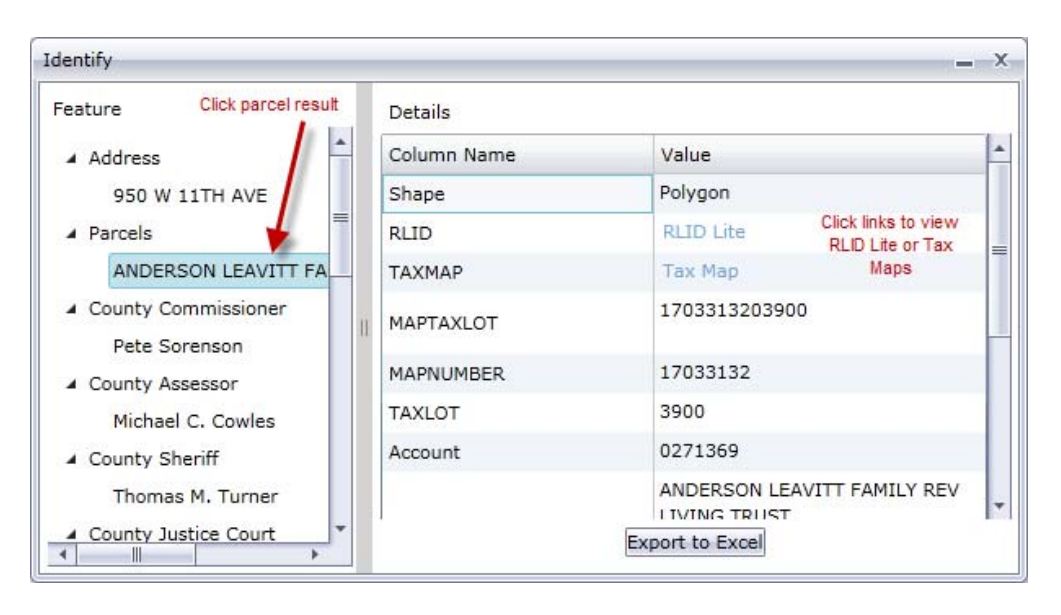

| Identify                                         |                          |                | —                                          |
|--------------------------------------------------|--------------------------|----------------|--------------------------------------------|
| Feature Click Commissioner result                | Details                  |                |                                            |
| ▲ Address                                        | Column Name              | Value          |                                            |
| 950 W 11TH AVE                                   | District                 | 3              |                                            |
| ▲ Parcels                                        | District Name            | Eugene-Sou     | ıth                                        |
| ANDERSON LEAVITT FA                              | Commissioner             | Pete Sorens    | on                                         |
| County Commissioner     Pete Sorenson            | Commissioner Information | Website        | Click link to view<br>Commissioner website |
| County Assessor Michael C. Cowles County Sheriff |                          |                |                                            |
| Thomas M. Turner                                 | E                        | xport to Excel |                                            |

# **School Search**

- School Search provides a way to locate a school district boundary or elementary, middle or high school attendance areas. Search results contain information about the feature, including a link to the district or school website. This is a helpful tool if you are deciding to relocate within certain areas of Lane County and want to move to a specific school district or school attendance area.
- School Search is located under the Search menu.
  - o Click Search
  - o Click School Search

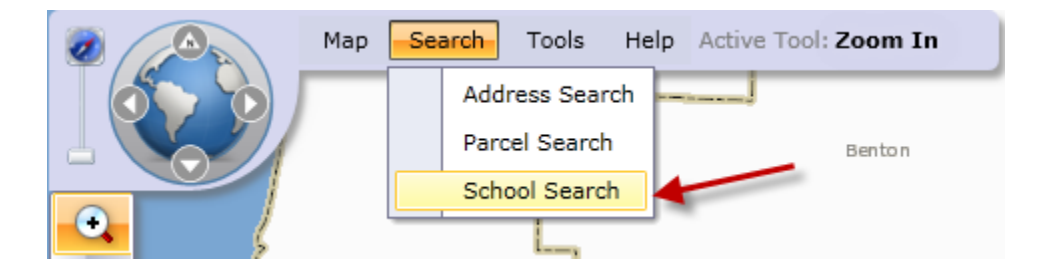

- Select the tab related to the search you want to perform (ex. Elementary School).
- Enter the School Name (ex. Adams).
  - Text is not case sensitive
- Click Find.
- Query Results include:
  - o School Name
  - o School District
  - o Attendance

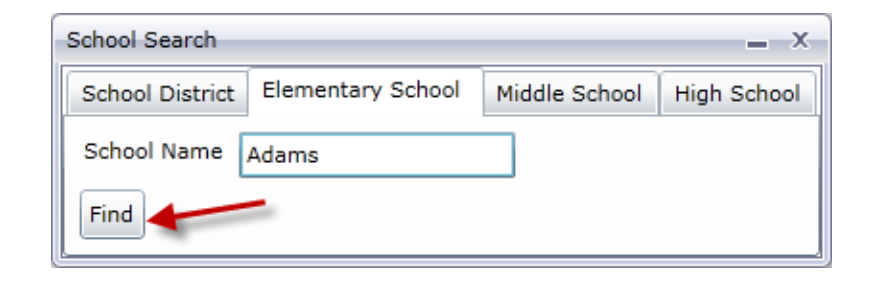

| uery Results |          |               |            |            | >                 |
|--------------|----------|---------------|------------|------------|-------------------|
| School Name  | District | District Name | Attendance | Elementary | / School          |
| Adams        | 4]       | EUGENE        | 503        | Website    | Link to<br>School |

• Link to School Website

For additional information, please see our complete Application Tutorial located under the Help Menu on the mapping application.